# IQ.SH REF Schritt für Schritt

| 1 |                                                                                                    | Öffnen Sie die App "Book Crea-<br>tor" auf dem iPad und legen Sie<br>über den Button "Neues Buch"<br>ein neues Buch an.<br><b>Hinweis</b> : In der kostenlosen<br>Version der App ("Book Creator<br>One") ist die Erstellung von nur<br>einem Buch möglich. Ein bereits<br>angelegtes Buch lässt sich nicht<br>mehr löschen. Es lassen sich al-<br>lerdings innerhalb des Buches<br>einzelne Seiten nachträglich<br>wieder entfernen und neu er-<br>stellen. |
|---|----------------------------------------------------------------------------------------------------|----------------------------------------------------------------------------------------------------|
| 2 | Aberchen     Wählen Sie ein Buchformat aus       Hochformat     Quadratisch     Querformat       23     H1     43       HOCHFORMAT     QUADPRITISCH     QUERFORMAT       23 Comic     11 Comic     43 Comic | Wählen Sie ein passendes Buch-<br>format aus, zum Beispiel das<br>Querformat.<br><b>Hinweis</b> : Wählen Sie ein Comic-<br>Format aus, erhalten Sie später<br>die Möglichkeit, die einzelnen<br>Buchseiten in Unterfelder für<br>einzelne Comicszenen aufzutei-<br>len. Zudem können zusätzliche<br>Elemente wie Comic-Texte oder<br>-Sticker hinzugefügt werden.                                                                                            |
| 3 | Metre Bücher Seiten Widerufen Deckselte                                                                                                    | Fügen Sie einen <b>Text</b> (z. B. eine<br>Überschrift für die Deckseite)<br>über das Plus-Symbol und den<br>Menüpunkt "Text" ein                                                                                                    |

# IQ.SH RE Schritt für Schritt

| 4 | Marrie Bucher     Selent     Addressen     Text bearbeiten     Period       Plass-Stecktrief Stell     Plass-Stecktrief Stell       I     2     4     0       I     2     4     0       I     2     4     0       I     2     4     0       I     0     0     2       I     0     0     2       I     0     0     2       I     0     0     2       I     0     0     2       I     0     0     2       I     0     0     2       I     0     0     2       I     0     0     2       I     1     0     0       I     1     1     0       I     1     1     1       I     1     1     1       I     1     1     1       I     1     1     1       I     1     1     1       I     1     1     1       I     1     1     1       I     1     1     1       I     1     1     1       I | Geben Sie einen passenden Text<br>ein und bestätigen die Eingabe<br>mit "Fertig".                                                                                                    |
|---|----------------------------------------------------------------------------------------------------|----------------------------------------------------------------------------------------------------|
| 5 | Mene Bicher Reten Widerufen<br>Fluss-<br>Steckbrief<br>Stör                                                                                                    | Markierte Objekte (blau umran-<br>det) können über das Info-Sym-<br>bol (1) angepasst werden.<br>So kann zum Beispiel für das<br>eingefügte Textelement u.a. die<br>Schriftgröße, die Schriftart und<br>die Schriftfarbe verändert wer-<br>den (2).<br>Über den Menüpunkt " <b>Lö-</b><br><b>schen</b> " (3) kann das Element bei<br>Bedarf auch wieder entfernt<br>werden. |
| 6 | Mere Bücher Keten Widerufen       Decksete       + • • • •       •         Fluss-<br>Steckbrief       •       •       •                                                                                                    | Ändern Sie die <b>Objektbreite</b> , in-<br>dem Sie das Textobjekt markie-<br>ren und über die seitlichen<br>Punkte in die Breite ziehen.<br>Legen Sie die Finger- bzw. Stift-<br>spitze auf das Objekt, so lässt<br>sich dieses in seiner <b>Position</b><br>verändern und auf der Seite<br>verschieben.                                                                   |

### IQ.SH **\*** Schritt für Schritt

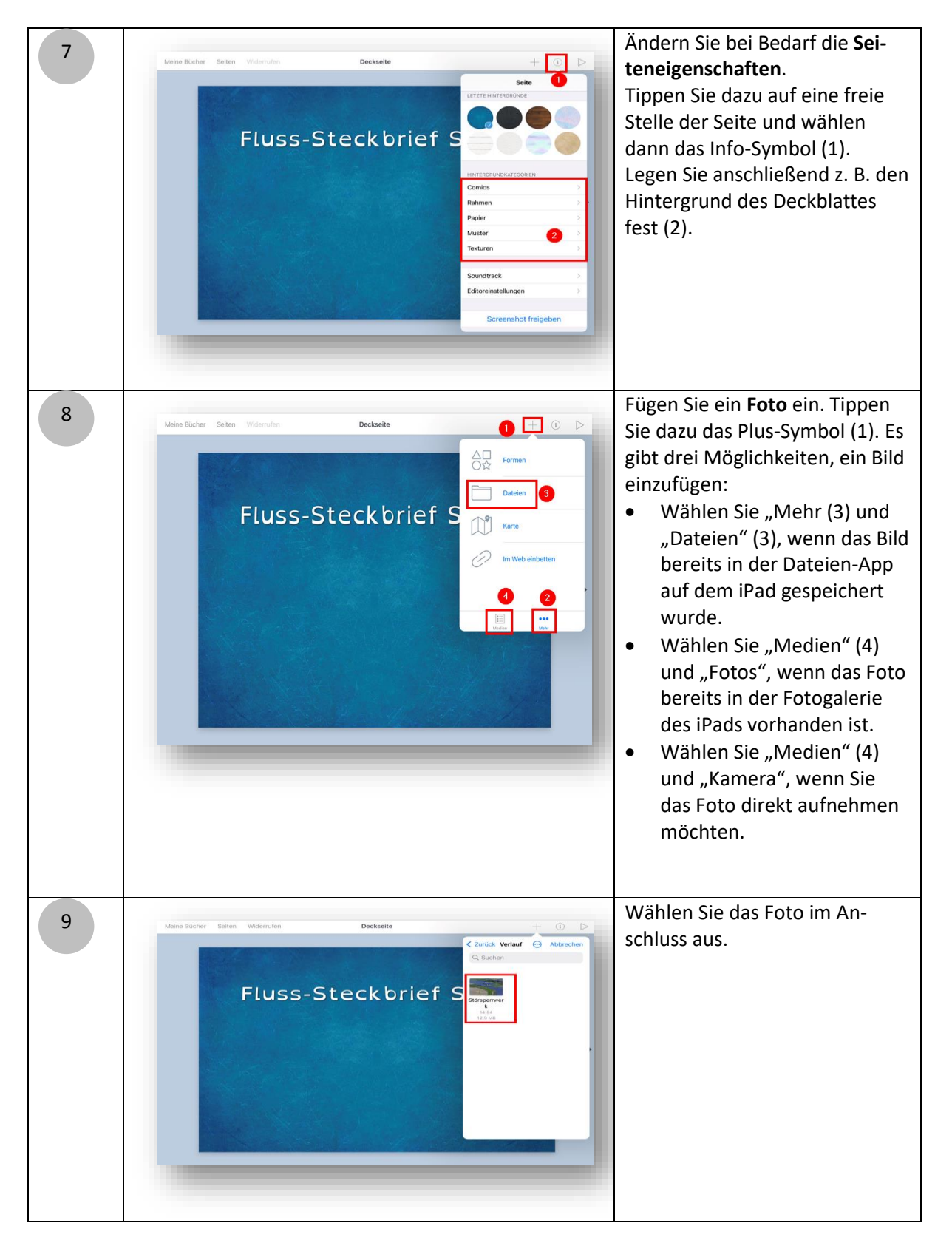

### IQ.SH २२४ Schritt für Schritt

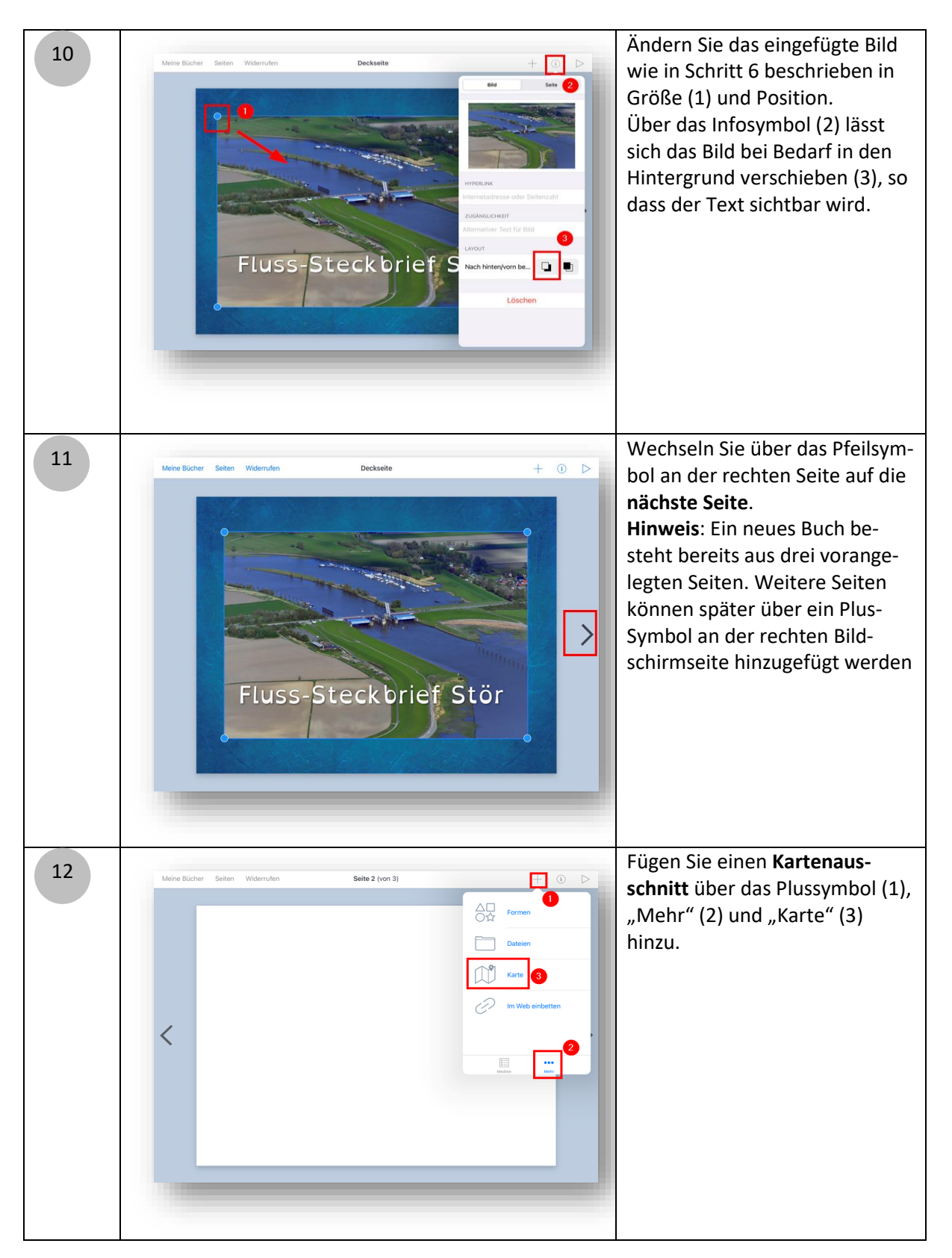

## IQ.SH 🗮 schritt für Schritt

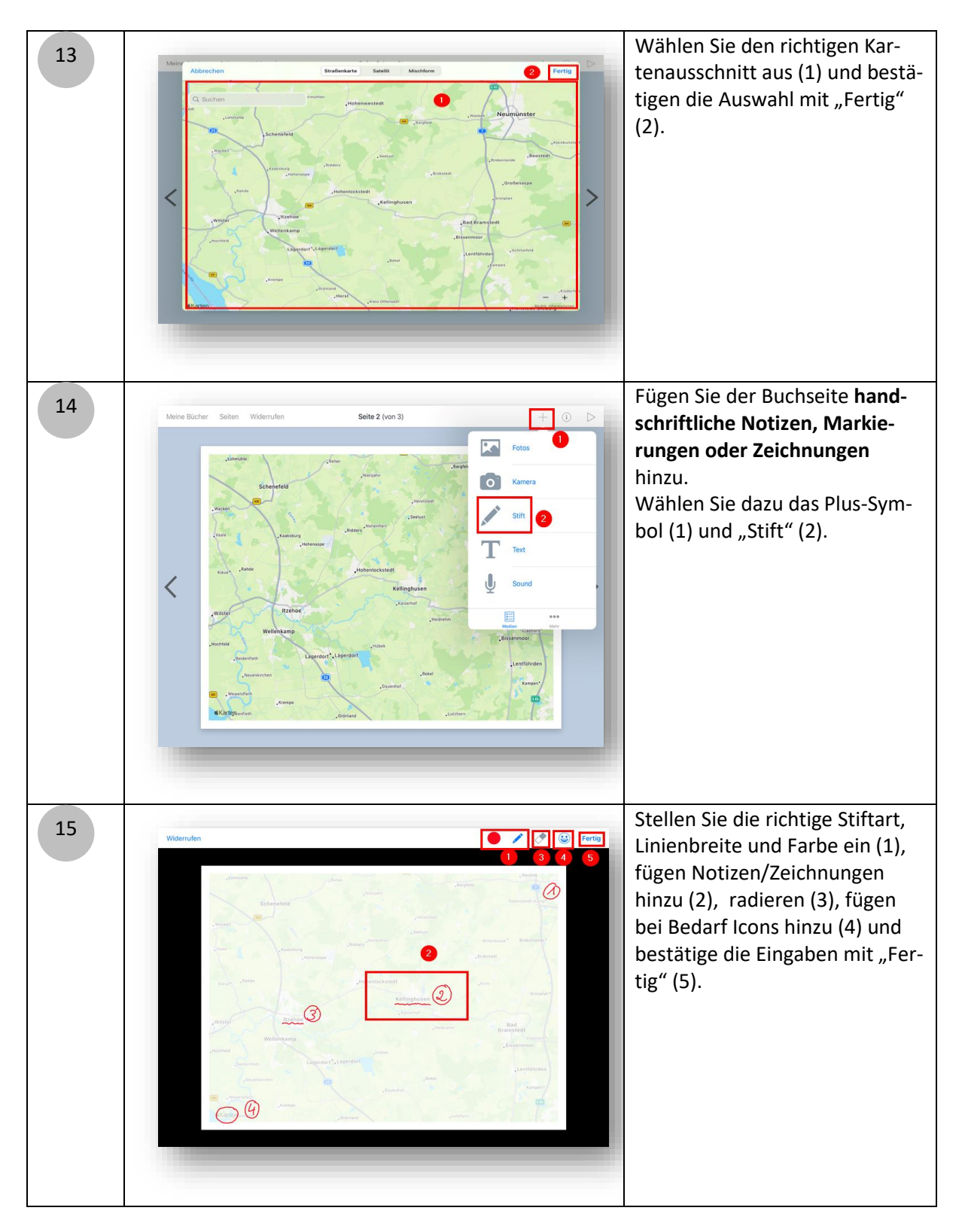

# IQ.SH REF Schritt für Schritt

| 16 | Menne Blicher Beiten Widerufen       Seite 2 (von 3)         Image: Seiten Widerufen       Image: Seiten Widerufen         Image: Seiten Widerufen       Image: Seiten Widerufen <th>Fügen Sie eine <b>Audioaufnahme</b><br/>über das Plus-Symbol (1) und<br/>"Sound" (2) hinzu.</th> | Fügen Sie eine <b>Audioaufnahme</b><br>über das Plus-Symbol (1) und<br>"Sound" (2) hinzu.                                                                                                    |
|----|----------------------------------------------------------------------------------------------------|----------------------------------------------------------------------------------------------------|
| 17 | Mene Bücher Wielerufen       Seite 2 (on 3)                                                                                                    | Starten sie die Audioaufnahme<br>(1), sprechen einen passenden<br>Text zur aktuellen Buchseite<br>ein, beenden die Aufnahme und<br>bestätigen die Abfrage zum Ein-<br>fügen mit "Ja" (2).<br><b>Hinweis</b> : Über das nun einge-<br>blendete Lautsprechersymbol<br>kann der Leser bzw. die Leserin<br>des Buches später die Auf-<br>nahme anhören. |
| 18 | Note Blater     Inhaltsverzeichnis                                                                                                    | Zum Kopieren, Löschen, Einfü-<br>gen, Verschieben von Seiten<br>den Menüpunkt "Seiten" wäh-<br>len.                                                                                                    |

### IQ.SH **\*\*** Schritt für Schritt

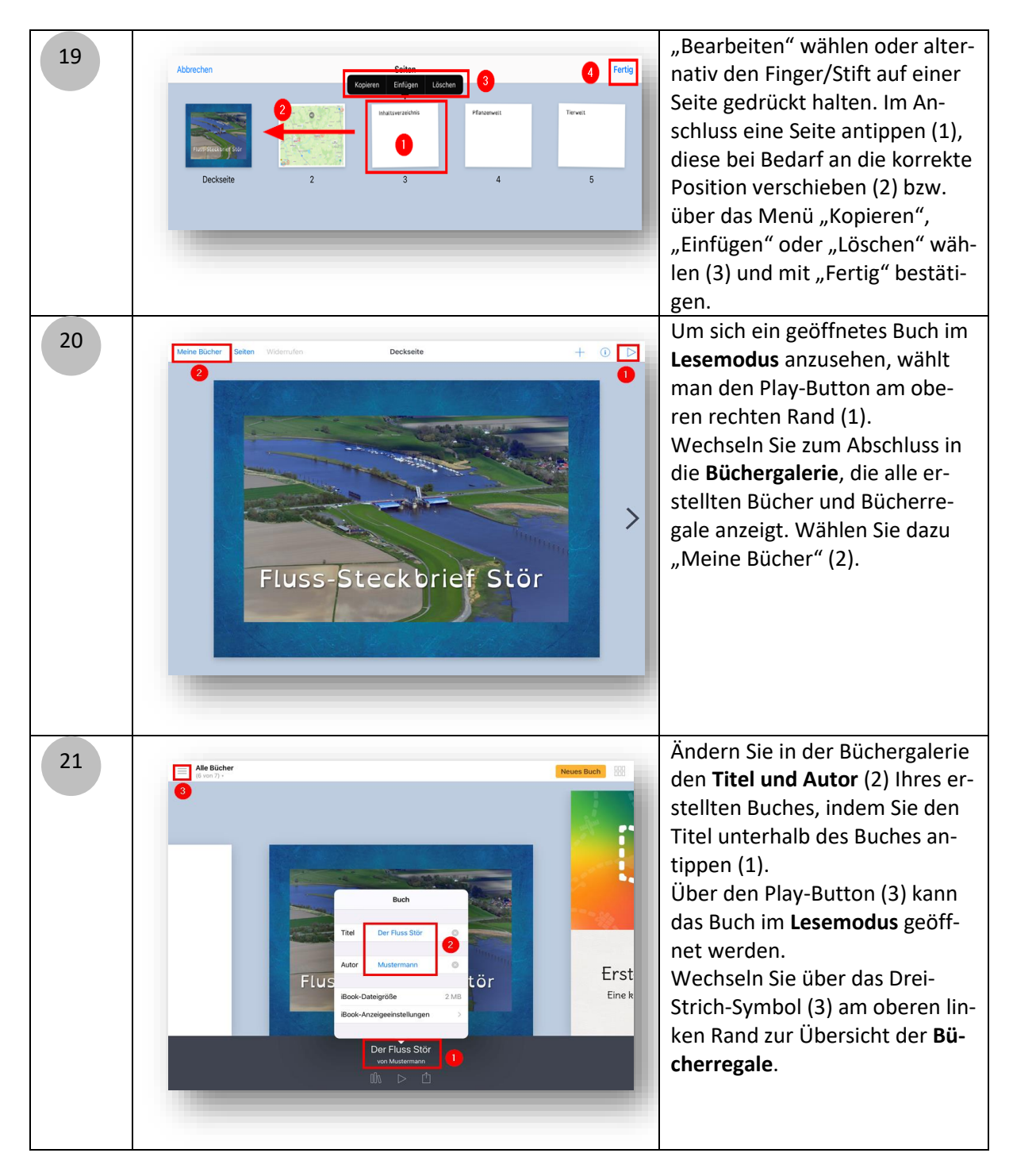

## IQ.SH **\*\*** Schritt für Schritt

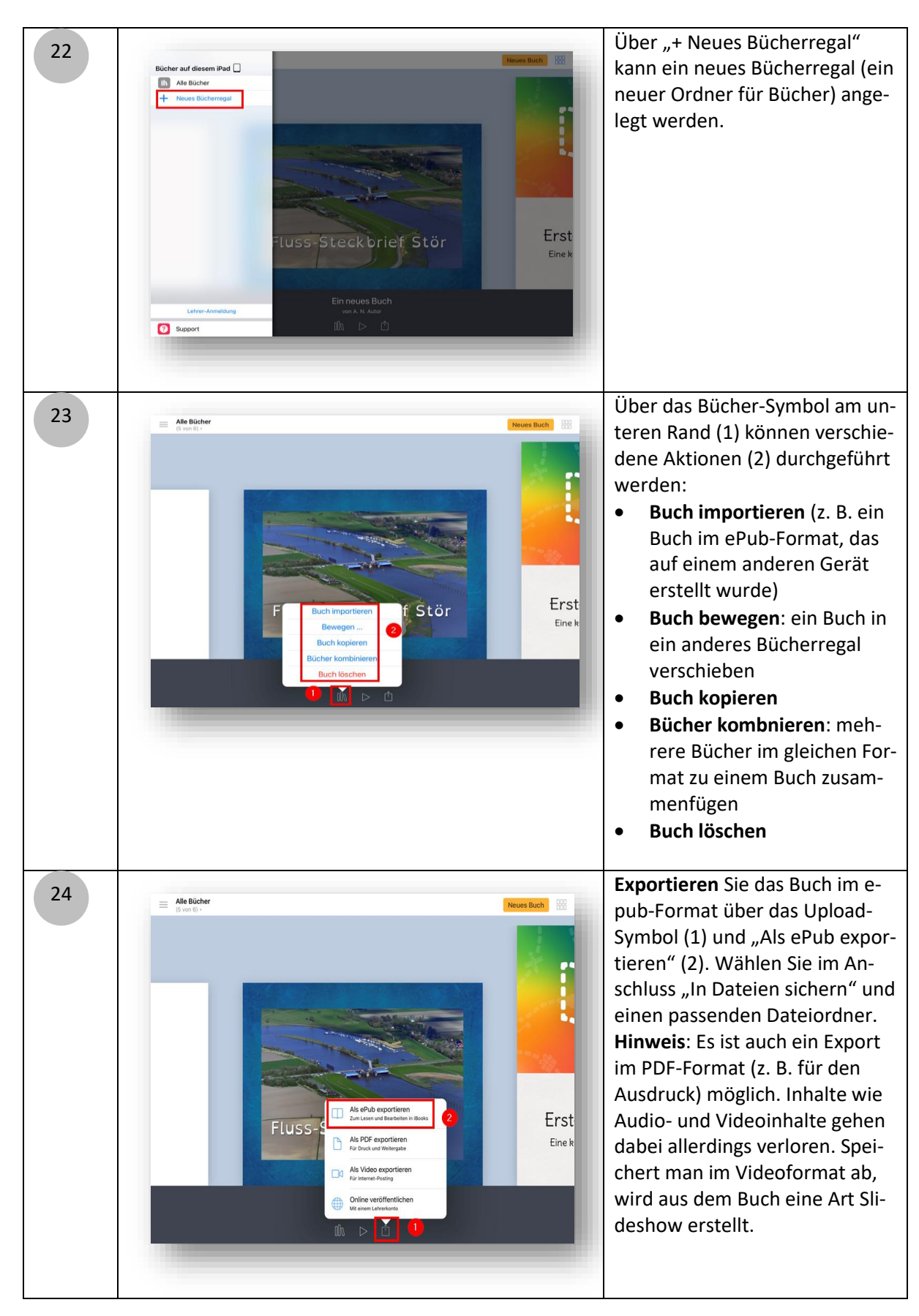

8

## IQ.SH <sup>™</sup> Schritt für Schritt

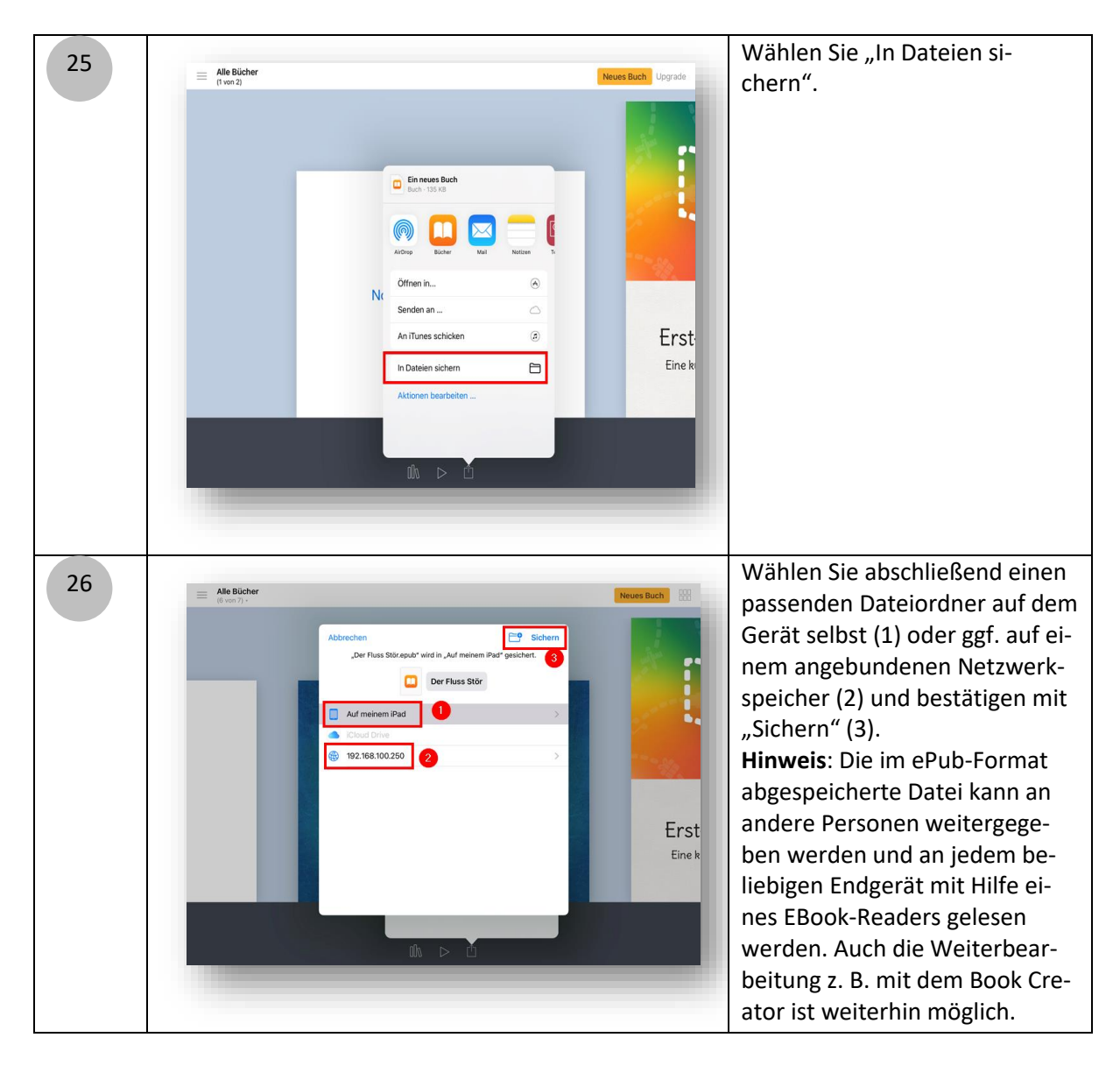

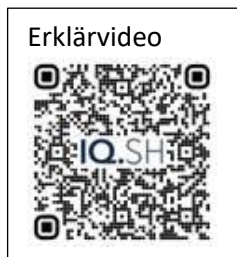